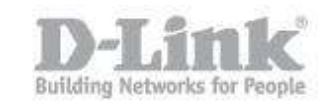

Step 1: Open System Preferences. (If this is not still on your dock, you can click the Apple logo at the top of the screen, then System Preferences).

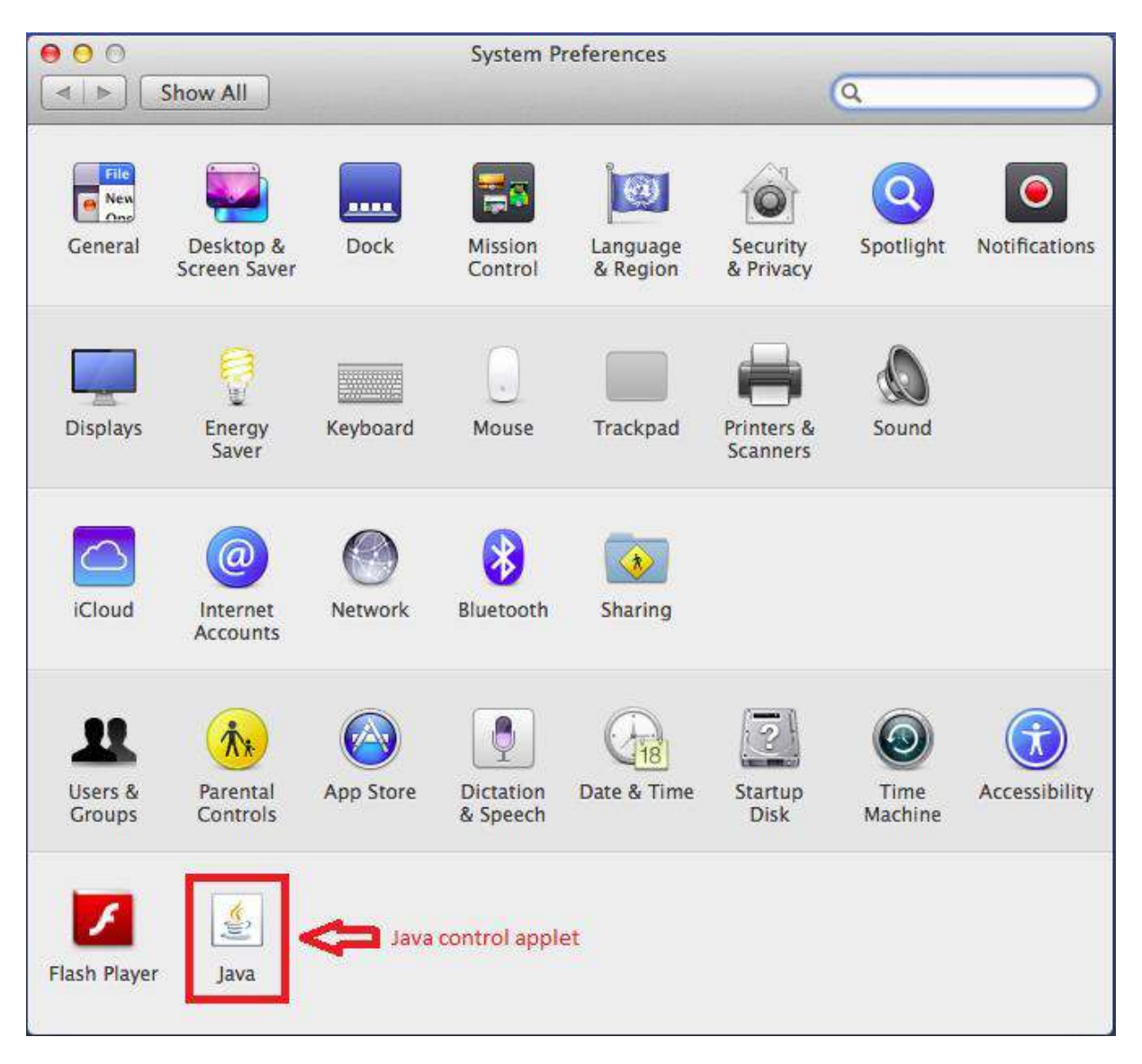

Step 2: If you cannot see the Java control applet, as highlighted in the image above, then it is likely that you still have Apple's own release of Java installed. This was built on Java 6. If you can see it, please skip to step 4.

Step 3: You will need to download the latest stable version of Java 7 from http://java.com to download the latest version. Please be aware that you will need a

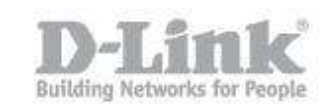

Mac running at least OS X 10.7.3 and a 64bit browser, such as Safari or Firefox. You can then install java and begin using it.

Step 4: If you see the icon as described in step 2, then you can click on it and you should see a window as below.

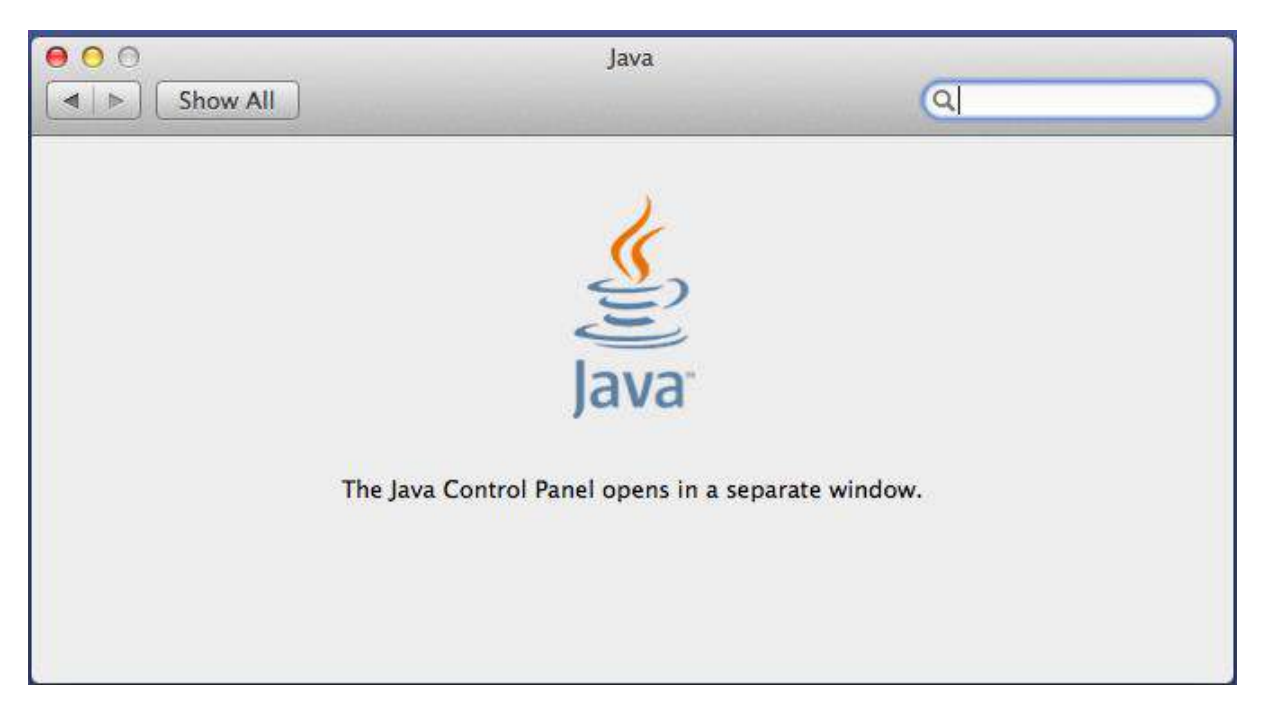

After a second, another window should appear.

Step 5: If there are any updates, the new window that opens in step 4 will auto-open on the Update tab, as shown below

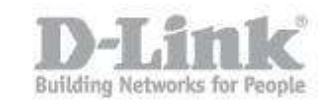

| General       Update       Java       Security       Advanced         A critical Java security update is available.       7       Update 60 (48 MB)         Your current version is Java 7 Update 55. It is recommended that you update now to keep your system secure.       Update Now         Update for Updates Automatically       Java Update was last run at 1:55 PM on 6/13/14. | 00                      | Java Control Panel                                                                      |
|----------------------------------------------------------------------------------------------------|-------------------------|-----------------------------------------------------------------------------------------|
| A critical Java security update is available.<br>7 Update 60 (48 MB)<br>Your current version is Java 7 Update 55. It is recommended that you update<br>now to keep your system secure.<br>Update Now<br>© Check for Updates Automatically<br>Java Update was last run at 1:55 PM on 6/13/14.                                                                                            |                         | General Update Java Security Advanced                                                   |
| 7 Update 60 (48 MB)<br>Your current version is Java 7 Update 55. It is recommended that you update<br>now to keep your system secure.<br>Update Now<br>✓ Check for Updates Automatically<br>Java Update was last run at 1:55 PM on 6/13/14.                                                                                                    | A critical              | ava security update is available.                                                       |
| Your current version is Java 7 Update 55. It is recommended that you update now to keep your system secure.<br>Update Now<br>✓ Check for Updates Automatically Java Update was last run at 1:55 PM on 6/13/14.                                                                                                    | 7 Update (              | 0 (48 MB)                                                                               |
| Update Now<br>Check for Updates Automatically<br>Java Update was last run at 1:55 PM on 6/13/14.                                                                                                    | Your curre<br>now to ke | nt version is Java 7 Update 55. It is recommended that you update p your system secure. |
| Update Now<br>Check for Updates Automatically<br>Java Update was last run at 1:55 PM on 6/13/14.                                                                                                    |                         |                                                                                         |
| Check for Updates Automatically<br>Java Update was last run at 1:55 PM on 6/13/14.                                                                                                    |                         | Update Now                                                                              |
| Java Update was last run at 1:55 PM on 6/13/14.                                                                                                    | Check f                 | or Updates Automatically                                                                |
|                                                                                                    | Java Updat              | e was last run at 1:55 PM on 6/13/14.                                                   |
|                                                                                                    |                         |                                                                                         |
| OK Cancel Annly                                                                                                    |                         | OK Cancel Analy                                                                         |

You should click the "Update Now" button to update Java with the latest version.

Step 6: If there are no updates available, then the new window that opens in step 4 will open on the General tab, as shown below

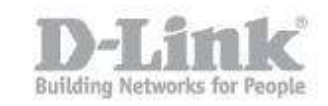

| About                                                |                                                                                                    |
|------------------------------------------------------|----------------------------------------------------------------------------------------------------|
| /iew version in                                      | formation about Java Control Panel.                                                                                                    |
|                                                      | About                                                                                                    |
| Network Settin                                       | gs                                                                                                    |
| Network settin<br>will use the net<br>nodify these s | gs are used when making Internet connections. By default, Java<br>twork settings in your web browser. Only advanced users shoul<br>ettings. |
|                                                      | Network Settings                                                                                                    |
| Temporary Inte                                       | rnet Files                                                                                                    |
| Files you use in<br>execution later<br>settings.     | n Java applications are stored in a special folder for quick<br>7. Only advanced users should delete files or modify these                  |
|                                                      | Settings View                                                                                                    |
|                                                      |                                                                                                    |
| ava in the brow                                      | wser is enabled. See the Security tab                                                                                                    |
| ava in the brow                                      | wser is enabled. See the Security tab                                                                                                    |
| ava in the brow                                      | wser is enabled. See the Security tab                                                                                                    |
| ava in the brow                                      | wser is enabled. See the Security tab                                                                                                    |

Step 7: Click the "About" button to see the java version

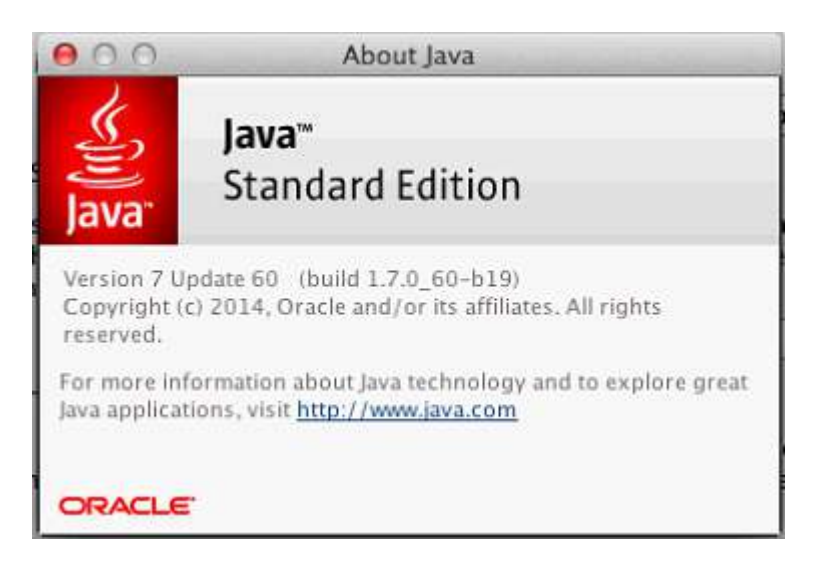